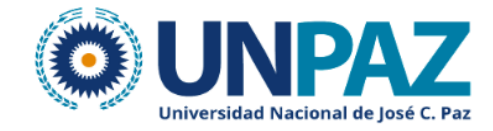

# Manual rápido de Nube Docente UNPAZ

Es esta guía se mostrarán las funciones esenciales que hay que conocer sobre la nube docente.

#### Inicio de sesión

Para iniciar la sesión en la nube debemos ingresar a **nubedocente.unpaz.edu.ar** en nuestro navegador. Pasaremos a la pantalla de ingreso donde deberemos ingresar nuestro usuario y contraseña y presionamos ingresar.

Si ingresás por primera vez, tenés que hacer click en "Reestablecer contraseña".

Allí deberás colocar el mismo nombre de usuario que usás para ingresar a SIU Guaraní (mismo usuario que docentes.unpaz.edu.ar, en general tu DNI) y te llegará al e-mail que tenés registrado los pasos a seguir para que elijas tu clave de la nube.

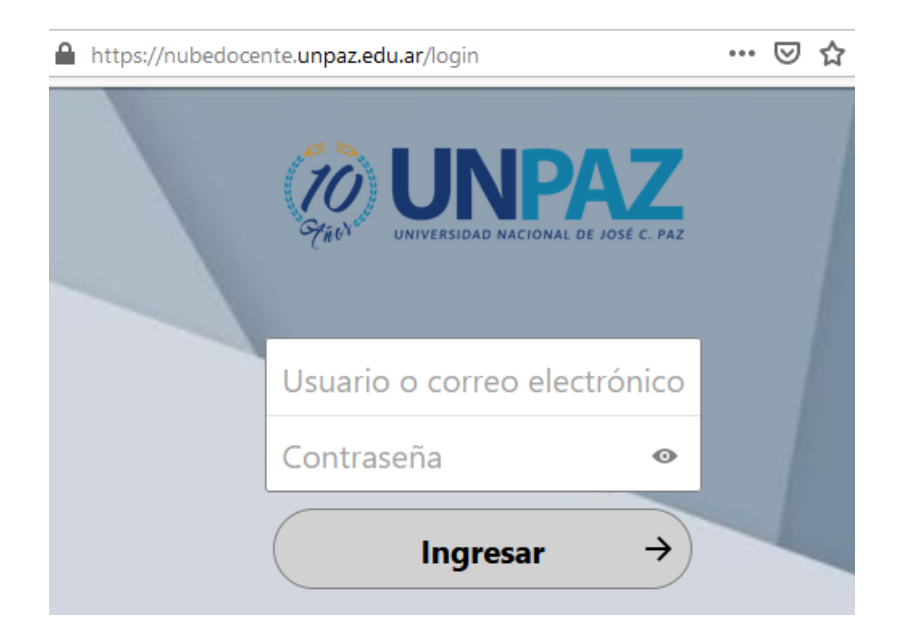

Finalmente ingresaremos a la interfaz principal de la nube, donde podremos ver la lista de carpetas y archivos que se encuentran en nuestro almacenamiento.

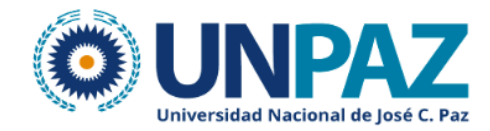

| BUNPAZ 🖿 🖂 4 Q          | 📨 🗳 🗃                |   |     | ۹. 4   | - 4 🔘        |
|-------------------------|----------------------|---|-----|--------|--------------|
| Todos los archivos      | <b>#</b> > <b>+</b>  |   |     |        |              |
| ( Reciente              |                      |   |     |        |              |
| ★ Favoritos             | Nombre *             |   |     | lamaño | Modificado   |
| < Shares                | Documents            | < | ••• | 391 KB | hace 11 días |
| Etiquetas               | Photos               | < |     | 5,4 MB | hace 11 días |
|                         | Talk                 | < |     | 0 KB   | hace 11 días |
|                         |                      |   |     | -      |              |
| Archivos borrados       | Nextcloud.png        | < |     | 49 KB  | hace 11 días |
| 863.1 MB de 1 GB usados | Nextcloud intro.mp4  | < | ••• | 3,8 MB | hace 11 días |
| Configuraciones         | Nextcloud Manual.pdf | < |     | 6,7 MB | hace 11 días |

### Cargar un archivo

Para cargar un archivo debemos tocar el botón "+", que se encuentra en la parte superior de la lista de archivos. Desplegará un menú donde seleccionaremos "Cargar Archivo"

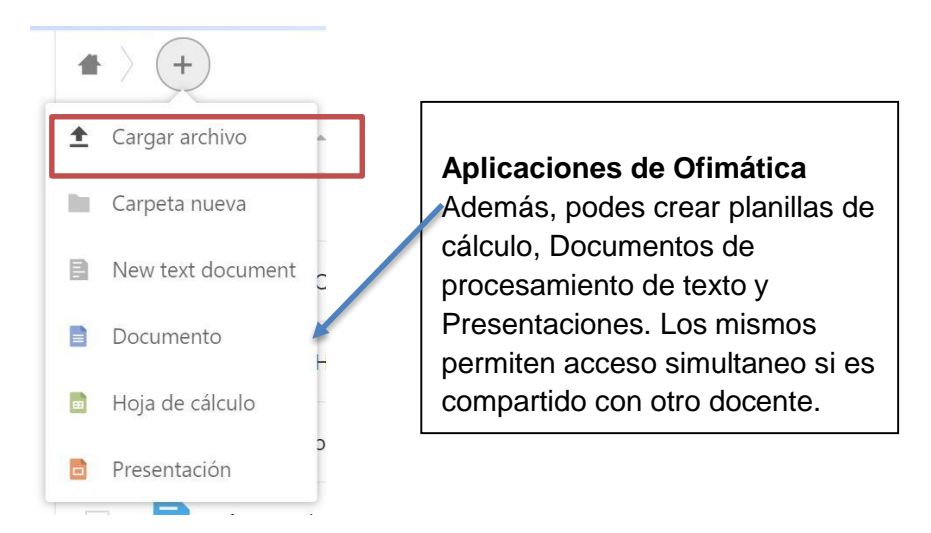

Pasaremos a una ventana donde debemos seleccionar el/los archivos a subir. Una vez seleccionados, presionar en "Abrir" y los mismos se subirán.

#### Compartir un archivo

Podes compartir los archivos a través de diferentes formas

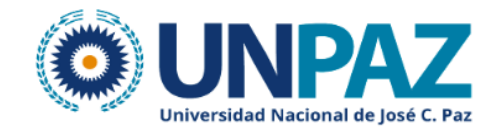

| Nombre 🔺  |   | Tamaño     | Modificado   |
|-----------|---|------------|--------------|
| Documents | < | <br>391 KB | hace 11 días |
| Photos    | < | <br>5,4 MB | hace 11 días |

La más habitual es generando un enlace, para ello hacer clic en compartir enlace.

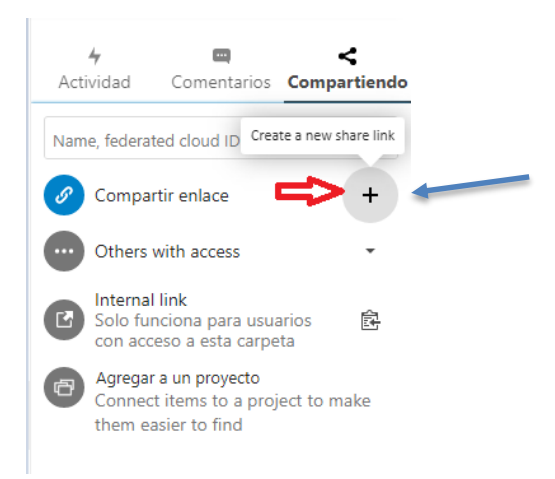

Una vez compartido se genera un link que se copia automáticamente a nuestro portapapeles por lo que resta pegarlo en donde se quiera enviar. En los tres puntos podemos ver más opciones configurables.

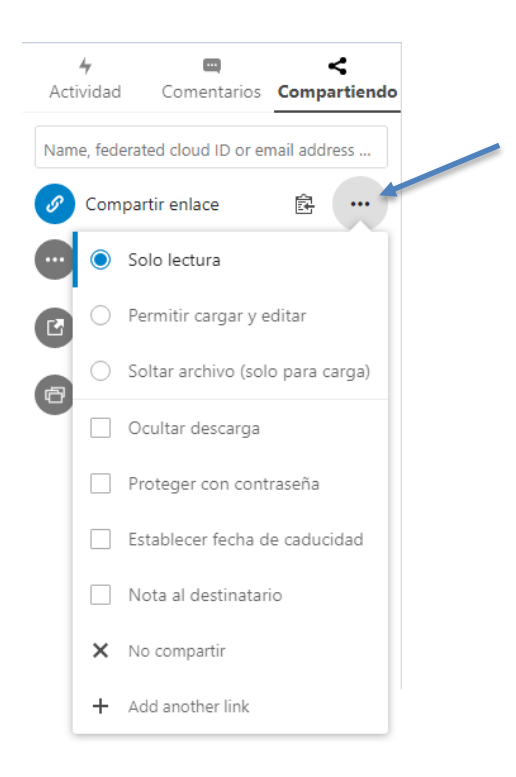

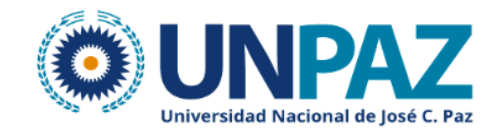

## Cerrar de sesión

Para cerrar sesión simplemente hace clic en el icono de tu usuario con la inicial de tu nombre, se desplega un menú y dar clic en la opción Cerrar Sesión.

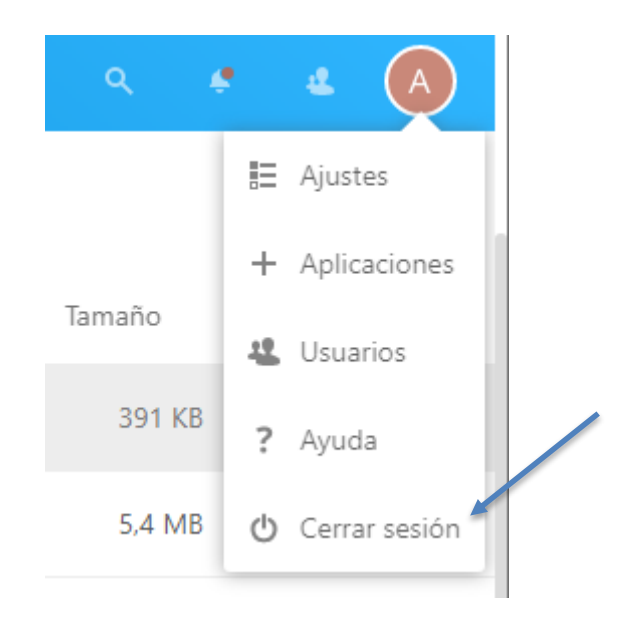